## Comment utiliser Stellarium ?

2nde

Barres d'outils : elles apparaissent quand on met la souris sur le bord gauche ou inférieur de l'écran :

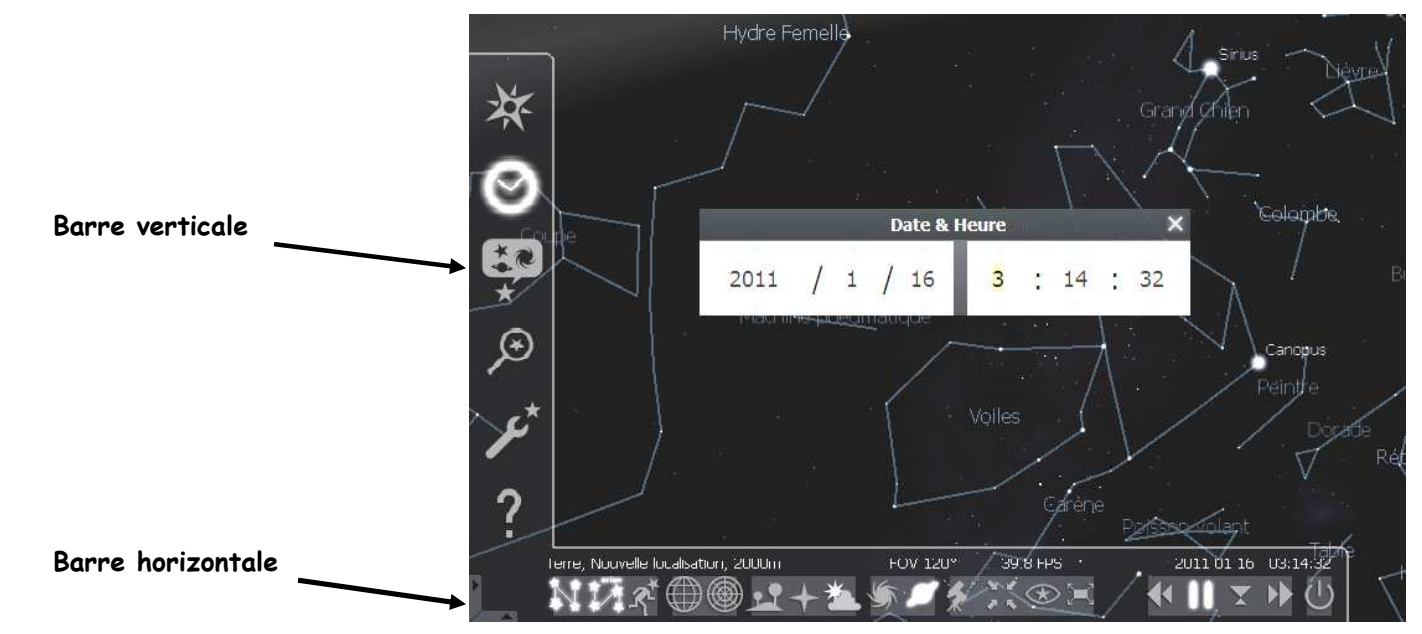

## Barre verticale : elle ouvre les fenêtres...

Image: Instant and the position of the point depuis is a point depuis lequel on souhaite observer l'Univers. On peut choisir un point de la Terre ou de nombreux autres astres comme le Soleil, les planètes, leurs satellites, un point au-dessus du système solaire...

- <u>... date/heure</u>: la fenêtre la plus utilisée ! Dans la plupart des applications il vaut mieux arrêter le défilement automatique du temps et commander soi-même le défilement avec cette fenêtre. Permet bien sûr, de régler date et heure.
- <u>... de configuration du ciel et de la vision</u> : une boîte de dialogue avec 4 onglets s'ouvre. Dans l'onglet « ciel » il y a une fonctionnalité qui simule ou non la propagation de la lumière à vitesse finie. C'est aussi dans cet onglet que l'on peut activer le tracé des orbites des planètes ainsi que leurs repères.
- <u>... de recherche :</u> utilisée pour mettre au centre de l'écran l'objet céleste recherché
- <u>... de configuration</u> : permet de régler différents paramètres (langue ...) mais surtout d'afficher des informations sur les astres sélectionnés comme leurs coordonnées, magnitudes, distances... pour cela cocher « Toutes disponibles» dans l'onglet « Principal »
- <u>… d'aide</u>

## Barre horizontale : elle permet les actions suivantes :

- Lignes des constellations : permet un meilleur repérage dans le ciel étoilé.
- Etiquettes des constellations : noms des constellations... Il y a beaucoup à apprendre ! Surtout pour l'hémisphère Sud.
- <u>Dessins des constellations</u> : joli mais brouille un peu la perception du ciel.
- <u>Grille équatoriale</u> : matérialise le référentiel géocentrique (à condition de s'être positionné sur Terre dans la fenêtre de positionnement) car les étoiles sont fixes dans cette grille.
- <u>Grille azimutale</u> : matérialise le référentiel terrestre car le paysage est fixe dans cette grille (et les étoiles bougent) quand on fait défiler le temps. Par extension, c'est le référentiel lié à tout astre depuis lequel on observe. Attention : comme son nom l'indique, son sommet (son pôle) est à la verticale du lieu d'observation et n'est donc pas un pôle géographique.
- ---- Points cardinaux : utile pour les observations terrestres mais à supprimer pour les observations depuis d'autres points de l'espace.
- ->• <u>Atmosphère</u> : il est souvent préférable de supprimer l'atmosphère. Le ciel paraît alors noir même en plein jour comme depuis l'espace.
- <u>Nébuleuses</u> : leurs localisations sont marquées d'un cercle et de nombreuses nébuleuses sont « zoomables ».
- →• <u>Noms des planètes</u> : les affiche ...
  - <u>Inverser la monture équatoriale/azimutale</u> : très peu d'intérêt.
- Centrer sur objet sélectionné : l'un des outils les plus utilisés ! Sélectionner l'objet voulu puis cliquer sur cet outil, ce qui fixe l'objet au centre de l'écran quand on zoome ou que le temps défile. Attention ! un clic ailleurs sur l'écran et l'objet n'est plus fixé ...à refaire.
  - <u>Mode nuit</u> : reproduit l'éclairage rouge utilisé quand on consulte un document par exemple, lors des observations nocturnes
  - Mode plein écran : réduit/agrandit la fenêtre consacrée à Stellarium.
  - <u>Ralentir l'écoulement du temps</u> : peu utilisé.
  - <u>Mettre le temps en écoulement normal</u> : Dans la plupart des applications il vaut mieux arrêter ce défilement automatique du temps et commander soi-même le défilement avec la « fenêtre date/heure »
  - <u>Revenir à l'heure actuelle</u> : utile quand on est allé voir comment étaient le ciel il y a 100000 ans et qu'on veut revenir au présent.
  - <u>Accélérer l'écoulement du temps</u> : parfois utile pour voir défiler automatiquement certains phénomènes astronomiques.
  - <u>Quitter</u>